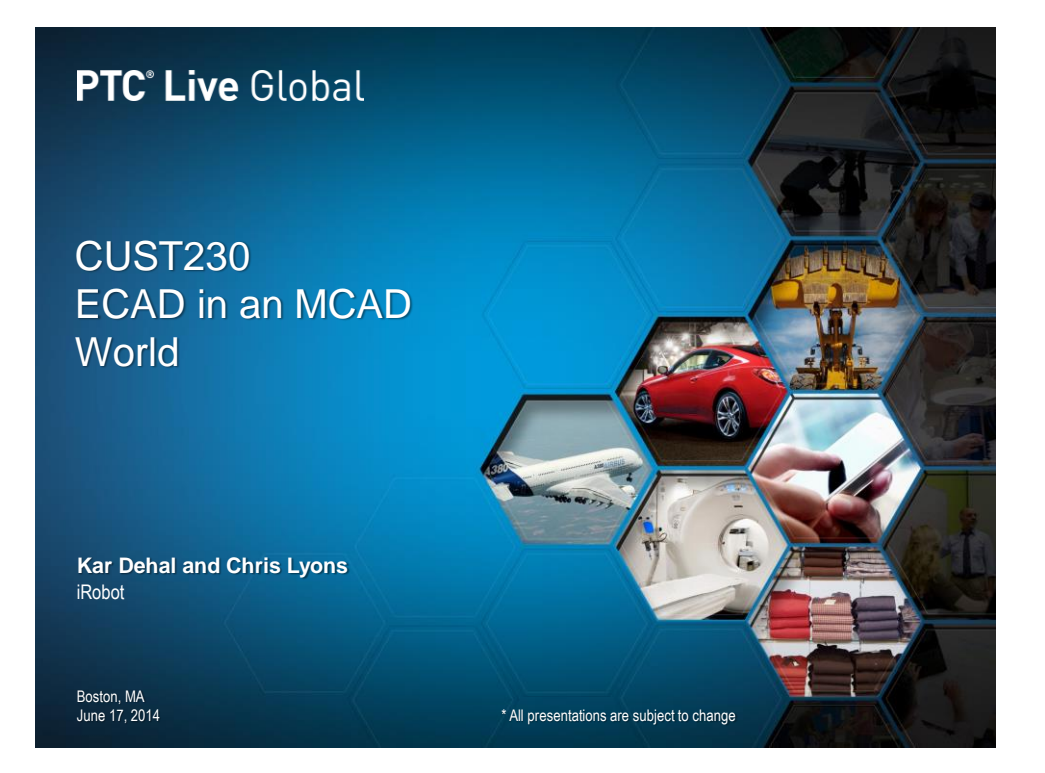

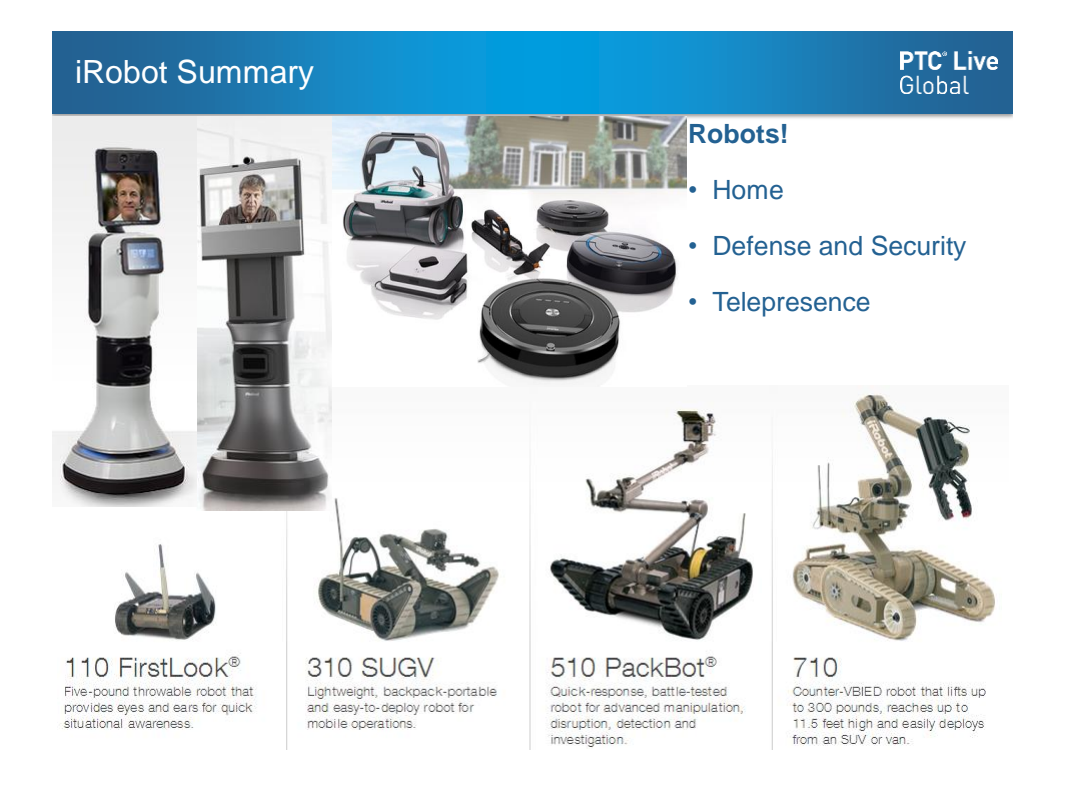

#### iRobot Summary

- iRobot's corporate headquarters are located in Bedford, Mass. The company also has offices in California, the United Kingdom, China and Hong Kong.
- ~30 ECAD users across all sites
- ~ 60 MCAD users across all sites
- ~530 Employees Total

#### PTC Windchill environment

PLM:

- PTC Windchill PDMLink 10.1 M030
- Partslink classification of our electrical components
- Supplier Management controls our AML/AVL lists
- SQL server Intermediary between PTC Windchill and Altium component libraries

CAD:

- PTC Creo
- Solidworks
- Altium

**PTC<sup>®</sup> Live** Global

#### From our Experience

#### ECAD and MCAD are different

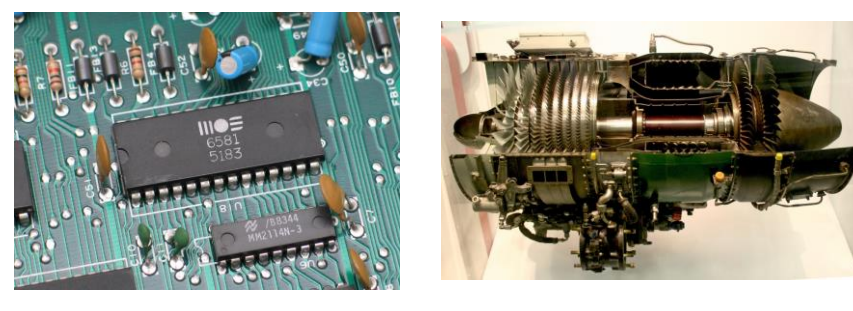

Implementing it will be different

Training will be different

#### ECAD to MCAD

#### **PTC<sup>°</sup> Live** Global

**PTC<sup>°</sup> Live** Global

iRobot ECAD Data

| Number         | Name                   | Primary Content  | Attachment                       |  |  |
|----------------|------------------------|------------------|----------------------------------|--|--|
| ▲ 3 4440453    | PCBA, MOTOR DRIVER, V1 |                  |                                  |  |  |
| 4440455_ECAD   | ECAD, MOTOR DRIVER     | 4440440_ECAD.zip | 4440455-A.emp 4440455-A.emn      |  |  |
| 🐼 4440453_PCBA | PCBA, MOTOR DRIVER, V1 |                  | 4440453-A EASM, MOTOR DRIVER, V1 |  |  |
|                |                        |                  | 4440453-A SCH, MOTOR DRIVER, V1  |  |  |
| ▲ 2 4440455    | PCB, MOTOR DRIVER      |                  |                                  |  |  |
| 4440455_ECAD   | ECAD, MOTOR DRIVER     | 4440440_ECAD.zip | 4440455-A.emp 4440455-A.emn      |  |  |
| 6 4440455_PCB  | PCB, MOTOR DRIVER      | 4440441.zip      |                                  |  |  |
| 🏹 4440455_FAB  | PCB, MOTOR DRIVER      |                  | 4440455-A FAB, MOTOR DRIVER      |  |  |

#### Before the ECAD WGM

#### Original ECAD Workflow

Filled with many manual steps

• 39 page procedure

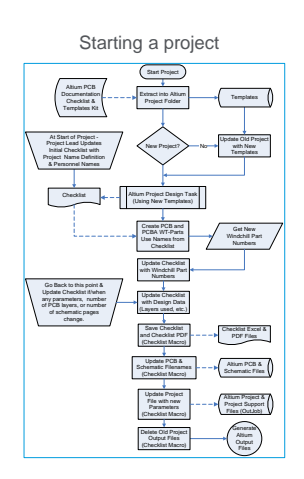

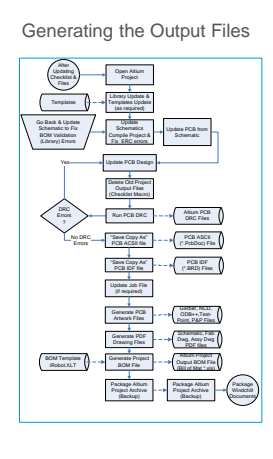

Package Files for Release in Windchill

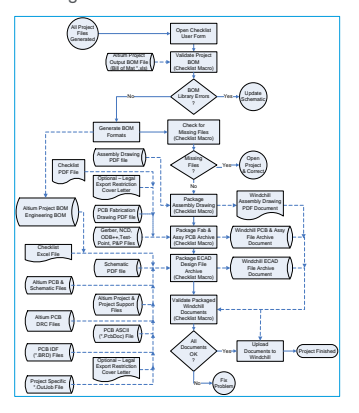

**PTC<sup>®</sup> Live** Global

| Naming ar    | nd Association Incon                         | sistencies                             | <b>PTC<sup>®</sup> Live</b><br>Global |
|--------------|----------------------------------------------|----------------------------------------|---------------------------------------|
| 4328300      | PCB, BUMPER, PHOENIX                         | Not all parts named                    | or                                    |
| 4328300_ECAD | 📔 Smart Bumper Project                       | Not all parts hamed                    |                                       |
| 4328300_FAB  | 📔 Smart Bumper GBR                           | associated per our g                   | Juideline                             |
| 4334734      | PCBA, BUMPER, PHOENIX                        |                                        |                                       |
| 4334734_EASM | SmartBumper_EASM                             |                                        |                                       |
| 4334734_SCH  | Smart Bumper SCH                             |                                        |                                       |
| 4357152      | PCB, MAIN, PHOENIX                           | Four Different Circui                  | it Board                              |
| 4357152_ECAD | Phoenix-Main-Board-Project (9-19-2012 1-32-: | Assemblies                             |                                       |
| 4357152_FAB  | Phoenix-Main-Board-GBR                       |                                        |                                       |
| 4368776      | PCBA, MAIN, PHOENIX                          |                                        |                                       |
| 4368776_EASM | Phoenix-Main-Board-EASM                      |                                        |                                       |
| 4368776_SCH  | Phoenix Main Board SCH                       | Nomed Four Differe                     | at 10/2012                            |
| 4351269      | PCBA, CONNECTOR, EDGE CARD, PHOENIX          | <ul> <li>Named Four Differe</li> </ul> | nt ways                               |
| 4351269_EASM | Connector Carrier PCB ASM                    |                                        |                                       |
| 4351269_SCH  | Connector Carrier PCB SCH                    |                                        |                                       |
| 4351270      | PCB, CONNECTOR, EDGE CARD, PHOENIX           |                                        |                                       |
| 4351270_ECAD | Connector Carrier PCB Project                |                                        |                                       |
| 4351270_FAB  | Connector Carrier PCB GBR                    |                                        |                                       |
| 4406097      | PCB, BLIND MATE, PHOENIX                     |                                        |                                       |
| 4406097_ECAD | Blind-Mate-PCB (2-12-2013 6-19-01 PM)        |                                        |                                       |
| 4406097_FAB  | Blind-Mate-PCB                               |                                        |                                       |
| 4407738      | PCBA, BLIND MATE, PHOENIX                    |                                        |                                       |
| 4407738_EASM | 🔉 Wheel Motor EASM                           |                                        |                                       |
| 4407738_SCH  | 🔉 Wheel Motor SCH                            |                                        |                                       |

#### OLD ECAD Data Model

#### **PTC<sup>®</sup> Live** Global

9

#### All Manual Steps

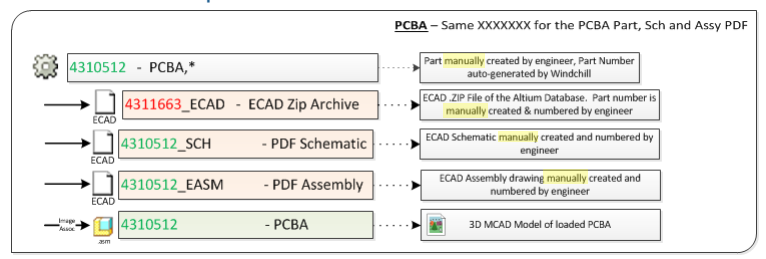

| 431166  | PCB         Same XXXXXXX for the PCB Part, Zip and PCB           3         - PCB         Part manually created by engineer. Part Number auto generated by Windchill | nd 2 CAD Parts |
|---------|----------------------------------------------------------------------------------------------------|----------------|
|         | 4311663_FAB - Fab Zip Archive                                                                                                    |                |
| ECAD    | 4311663_ECAD - ECAD Zip Archive                                                                                                    | ]              |
| Assoc + | 4311663_PROFILE - PCB MCAD Model of raw PCB before layout - Not used<br>in HRD, possibly dropped by G&I                                                             | ]              |
| Assoc   | 4311663 - PCB · · · MCAD Model of PCB after layout                                                                                                    | ]              |

- · Manual import from spreadsheet
- Required 24 page procedure to export a BOM from Altium and import to PTC Windchill

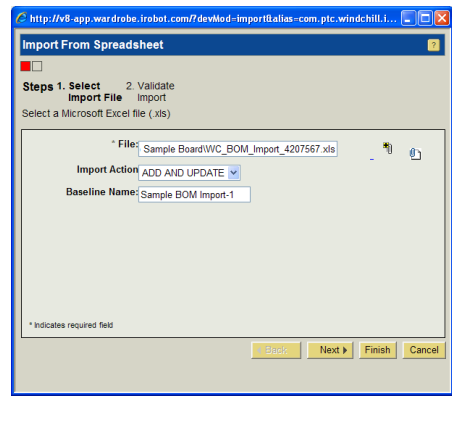

 Features that influenced our decision
 PTC Live Global

 Similar experience to the MCAD users

 FTC Cree parametric
 Solid WORKS

 Experiment of the MCAD users

- · Automatic upload of data and associations between objects
- Automatic BOM generation
- WGM integration with Altium

#### Implementation - Preparation

Define your team of Windchill members and Electrical members

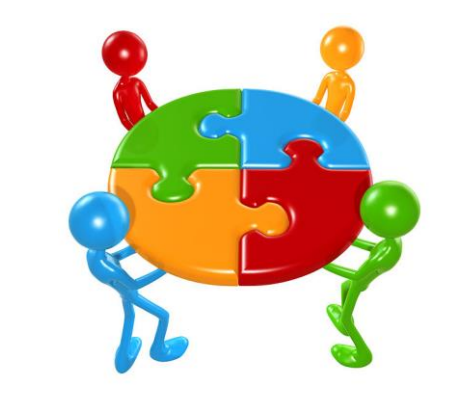

Learn and discover together

Give them time to be successful

#### Implementation - Training

Know your users

Coordinate with project managers

#### **PTC° Live** Global

13

**PTC<sup>°</sup> Live** Global

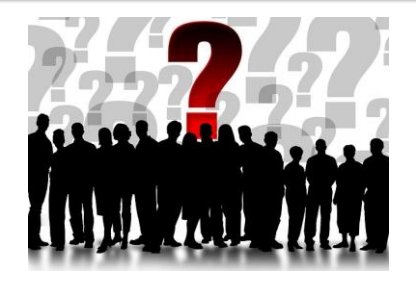

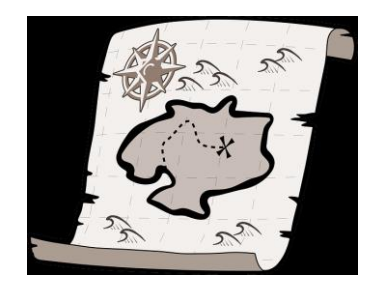

Create and evaluate guides Plan hands on training

After WGM

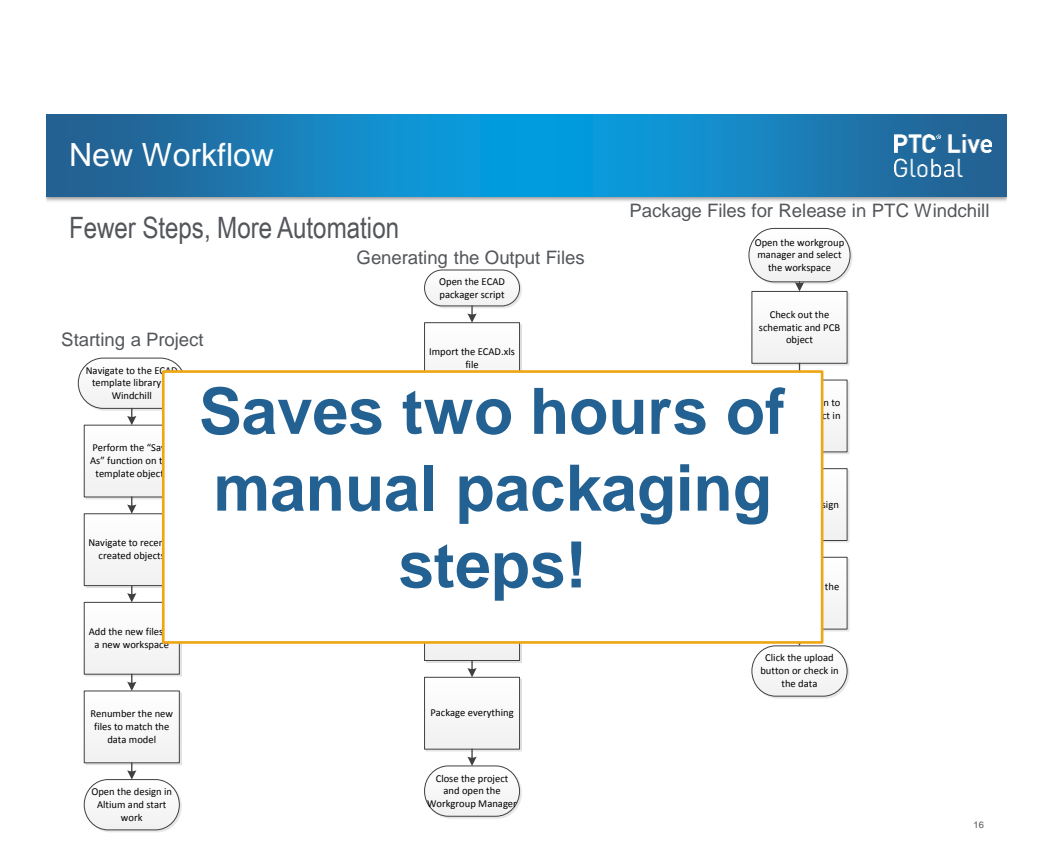

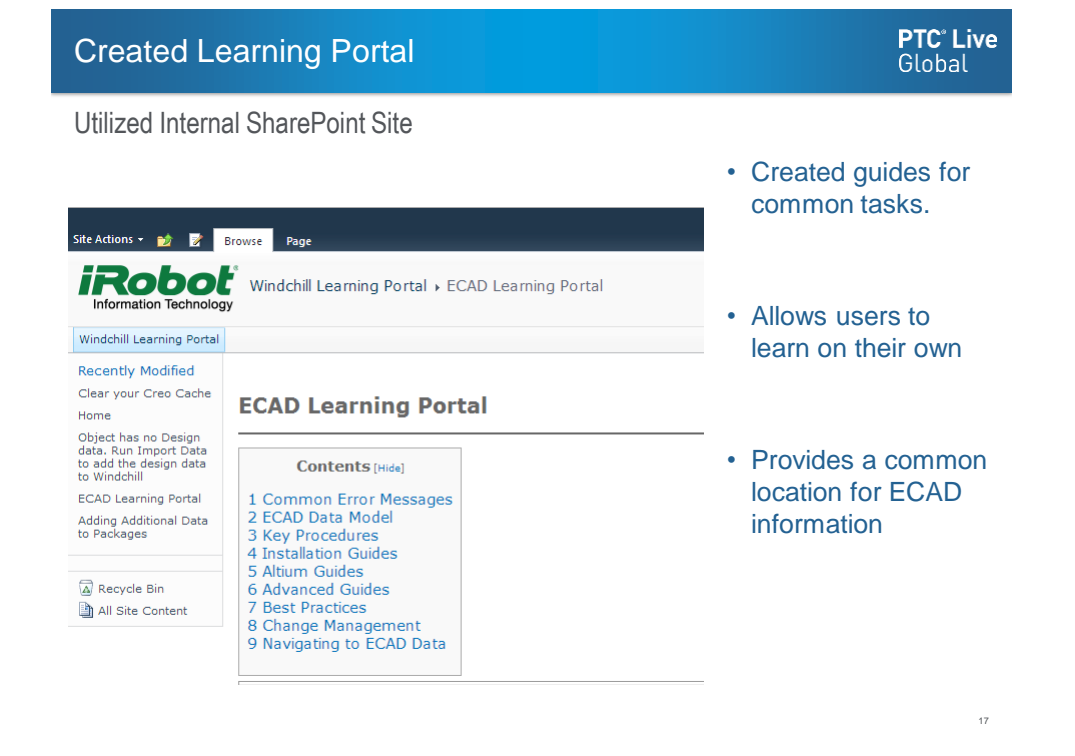

#### Common Template for all Users

|       | Data Inte                  | grity Checks | are now ava        | lable  | News   Learning Po  | ortal   Request Acc | ess Search                 |            | P 💌 🗠        |
|-------|----------------------------|--------------|--------------------|--------|---------------------|---------------------|----------------------------|------------|--------------|
| D     | Libraries > ECAD Template, | Robet > Fel  | ders               |        |                     |                     |                            |            | Recently Ac  |
| 2     | Actions - ECAL             | Templa       | ite                |        |                     |                     |                            |            |              |
| igato | E Folders (7 objects)      |              | Folder Co          | ntent  | All                 | *                   |                            |            | (13 o        |
| Nav   | Search in selected folder  | Nev          | C)<br>v Document N | ew Par | T New Change Notice | New Change Requ     | est, New Folder, Copy, Add | t to We    | Actions -    |
|       | BOL ECAD Template          |              |                    |        | Number              | Name 1              |                            |            | Version      |
|       | - archive                  | 0            | 5                  | -      | SCH_CAD             | TECAD, TE           | MPLATE                     | <b>(i)</b> | A.15         |
|       | Baselines                  | 0            | 6                  | 1.00   | SCH_PART            | ECAD, TE            | MPLATE - FITTED BOM        | 0          | A.4 (Design) |
|       | ECAD Definitions           | 0            | 1                  | 1.00   | BOARD_CAD           | PCB, TEN            | 1PLATE                     | ۲          | A.10         |
|       | ECAD Template              | 13           | \$                 | 1      | BOARD_FAB           | PCB, TEN            | IPLATE                     | 0          | A.3          |
|       | Promotion Requests         | 1            | 6                  | 1      | BOARD_PART          | PCB, TEN            | IPLATE                     | ۲          | A.6 (Design) |
|       | Scripts                    | 6            | 8                  | 1      | VARIANTI_CAD        | PCBA, TE            | MPLATE, VI                 | 0          | A.18         |
|       |                            | 8            | 6                  | 3      | VARIANTI_PART       | PCBA, TE            | MPLATE, V1                 | 1          | A.6 (Design) |
|       |                            | E            | 8                  | 1 1    | VARIANT2_CAD        | DCBA, TE            | MPLATE, V2                 | 0          | A.18         |
|       |                            | 0            | 10                 | 3      | VARIANT2_PART       | PCBA, TE            | MPLATE, V2                 | 0          | A.6 (Design) |
|       |                            | Ð            | 8                  | 4      | VARIANT3_CAD        | PCBA, TE            | MPLATE, V3                 | (1)        | A.18         |
|       |                            | 0            | 10                 | 3 100  | VARIANT3_PART       | PCBA, TE            | MPLATE, V3                 | (1)        | A.6 (Design) |
|       |                            | 13           | 8                  | 1      | VARIANT4_CAD        | DCBA, TE            | MPLATE, V4                 | (1)        | A.18         |
|       |                            | 13           | 6                  | 3      | VARIANTS_PART       | PCBA, TE            | MPLATE, V4                 | 0          | A.6 (Design) |

Ensures all design start
 the same way

 Allows for easy maintenance and updates

 Improves capability to onboard new engineers

PTC<sup>®</sup> Live

Global

#### Naming and associations are the same

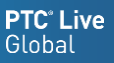

19

20

Automation Forces Common Naming and Numbering

|              |                   | 4434866      |   | PCB, LOGGER, SD, ELPASO      |
|--------------|-------------------|--------------|---|------------------------------|
|              | [1000]<br>1.1.1.1 | 4434866      |   | PCB, LOGGER, SD, ELPASO      |
| Þ.           | 24                | 4434866_ECAD | Ŷ | ECAD, LOGGER, SD, ELPASO     |
| \$           | [1000]<br>        | 4434866_FAB  | ٩ | PCB, LOGGER, SD, ELPASO      |
| â6y          | diser             | 4434866_PCB  | ٩ | PCB, LOGGER, SD, ELPASO      |
|              | [1000]            | 4434867      |   | PCBA, LOGGER, SD, ELPASO     |
|              |                   | 4434867      |   | PCBA, LOGGER, SD, ELPASO     |
| <b>\$</b> }} | 1.1.1.1           | 4434867_PCBA | Ŷ | PCBA, LOGGER, SD, ELPASO, V1 |

| 4420455         PCB, DEBUG, ELPASO           4420455         PCB, DEBUG, ELPASO           4420455         PCB, DEBUG, ELPASO           4420455, ECAD         PCB, DEBUG, ELPASO           4420455, PCB         PCB, DEBUG, ELPASO           4420455, PCB         PCB, DEBUG, ELPASO           4420455, PCB         PCB, DEBUG, ELPASO           4420456         PCBA, DEBUG, ELPASO           4420456         PCBA, DEBUG, ELPASO           4420456         PCBA, DEBUG, ELPASO           4420456         PCBA, DEBUG, ELPASO           4420456         PCBA, DEBUG, ELPASO                                                                                                    |                 |                       |
|----------------------------------------------------------------------------------------------------|-----------------|-----------------------|
| ↓ 4420455         ➡ PCB, DEBUG, ELPASO           ↓ 4420455_ECAD         ↓ ECAD, DEBUG, ELPASO           ↓ 4420455_FAB         ↓ PCB, DEBUG, ELPASO           ↓ 4420455_PCB         ↓ PCB, DEBUG, ELPASO           ↓ 4420455_PCB         ↓ PCB, DEBUG, ELPASO           ↓ 4420455_PCB         ↓ PCB, DEBUG, ELPASO           ↓ 4420456         ➡ PCBA, DEBUG, ELPASO           ↓ 4420456         ➡ PCBA, DEBUG, ELPASO           ↓ 4420456         ➡ PCBA, DEBUG, ELPASO           ↓ 4420456         ➡ PCBA, DEBUG, ELPASO                                                                                                    | 4420455         | PCB, DEBUG, ELPASO    |
| Image: Second Second | 4420455         | PCB, DEBUG, ELPASO    |
| ***         ***         PCB, DEBUG, ELPASO           ***         ***         PCB, DEBUG, ELPASO           ***         ***         PCB, DEBUG, ELPASO           ***         ***         PCB, DEBUG, ELPASO           ***         ***         PCB, DEBUG, ELPASO           ***         ***         PCBA, DEBUG, ELPASO           ***         ***         PCBA, DEBUG, ELPASO           ***         ***         PCBA, DEBUG, ELPASO           ***         ***         ***           ***         ***         ***                                                                                                    | 4420455_ECAD    | 🕸 ECAD, DEBUG, ELPASO |
| Image: A420455_PCB         PCB, DEBUG, ELPASO           Image: A420456         PCBA, DEBUG, ELPASO           Image: A420456         Image: A420456           Image: A420456         Image: A420456           Image: A420456 <th>🍇 🚃 4420455_FAB</th> <th>🕸 PCB, DEBUG, ELPASO</th>                                                                                                    | 🍇 🚃 4420455_FAB | 🕸 PCB, DEBUG, ELPASO  |
| 4420456         PCBA, DEBUG, ELPASO           4420456         PCBA, DEBUG, ELPASO           4420456         PCBA, DEBUG, ELPASO           4420456         PCBA, DEBUG, ELPASO                                                                                                    | 4420455_PCB     | 🕸 PCB, DEBUG, ELPASO  |
| Image: Second state         Image: Second state                                                                                                    | 4420456         | PCBA, DEBUG, ELPASO   |
| 🖗 🔜 4420456_PCBA 🔹 🔹 PCBA, DEBUG, ELPASO                                                                                                    | 4420456         | PCBA, DEBUG, ELPASO   |
|                                                                                                    | 4420456_PCBA    | PCBA, DEBUG, ELPASO   |

## 4432632\_FAB PCB, WALL DOCK, BARCELONA 1 4432632\_PCB PCB, WALL DOCK, BARCELONA 1 4432630 PCBA, WALL DOCK, BARCELONA 1 4432630 PCBA, WALL DOCK, BARCELONA 1 4432630 PCBA, WALL DOCK, BARCELONA 1 4432630 PCBA, WALL DOCK, BARCELONA 1 4432630 PCBA, WALL DOCK, BARCELONA 1 4432630\_PCBA PCBA, WALL DOCK, BARCELONA

PCB, WALL DOCK, BARCELONA

PCB, WALL DOCK, BARCELONA
 ECAD, WALL DOCK, BARCELONA

- Easier for users to follow the same process
- · Data is consistent

4432632

4432632

4432632\_ECAD

 Lessons Learned - Implementation
 PTC Live Global

 Before discovery, agree to an ECAD data model
 Image: Complex

 Think like an end user
 Image: Complex

#### Lessons Learned - Training

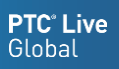

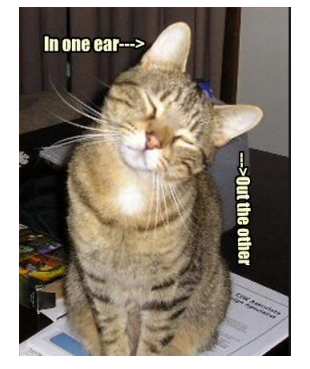

- · Can't train in a vacuum
- Have projects ready to go
- · You care about how it works
- They care about what it does for them

#### Lessons Learned – Day to Day

- Issues and frustration are reduced when users have an accurate mental model of how PTC Windchill works
- MCAD WGM mirrors the cad tool, the ECAD WGM does not
- Difficulty in managing variants

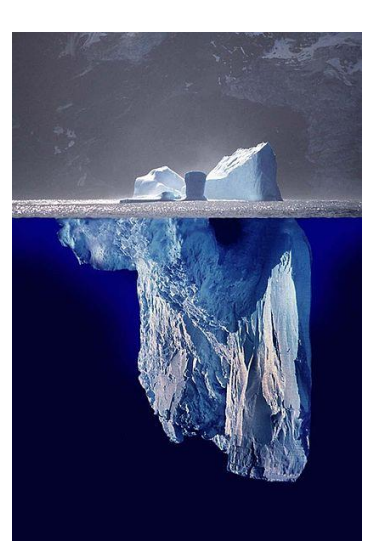

**PTC<sup>°</sup> Live** Global

21

#### **Current Issues**

#### Captured User Issues

**PTC<sup>°</sup> Live** Global

| Primary Active  | Workspace: USB Hub - Pic                     | k an Action - 💌          |                    |                      |                              |
|-----------------|----------------------------------------------|--------------------------|--------------------|----------------------|------------------------------|
| Object List     | t As a list                                  | <ul> <li>ECAD</li> </ul> | *                  |                      |                              |
| File • Edit • 🛅 | - aloc                                       |                          |                    |                      |                              |
| Remove Upk      | Import to Workspace<br>Export from Workspace | heck Out Update Aut      | Associate Revise A | 🕈 👷<br>dd New Part N | ew CAD Document Refresh      |
| 8               | Synchronize                                  | Name  <br>ECAD, USB HUB  | A (                | actions              | Version State<br>A.7 In Work |
| 4               | P Refresh                                    |                          |                    |                      |                              |

- Not clear to users the difference between refresh, synchronize, and update.
- The associations of the different objects are not well understood. Users don't understand what model items are.

| Number         | Association Type     | Name †                          | Revision |
|----------------|----------------------|---------------------------------|----------|
| 4448157_ECAD   |                      | ECAD, MOTOR DRIVER              | Α        |
| □ (0)4448156   |                      | ECAD, MOTOR DRIVER - FITTED BOM | Α        |
| SCH_PART       | Owner 💌              | ECAD, TEMPLATE                  | Α        |
| □ (0)4448157   |                      | PCB, MOTOR DRIVER               | Α        |
| SCH_PART       | Contributing Content | ECAD, TEMPLATE                  | Α        |
| \$4448157_FAB  | Content              | PCB, MOTOR DRIVER               | Α        |
| 4448157_PCB    | Content              | PCB, MOTOR DRIVER               | Α        |
| □ (0)4448153   |                      | PCBA, MOTOR DRIVER, V1          | Α        |
| \$4448153_PCBA | Content              | PCBA, MOTOR DRIVER, V1          | Α        |
| VARIANT1_PART  | Owner 💌              | PCBA, TEMPLATE, V1              | Α        |

### • The revise collection adds all WT parts in a BOM and is a confusing window.

| R | levise                            |                    |                 |     |                                |                    |                 |
|---|-----------------------------------|--------------------|-----------------|-----|--------------------------------|--------------------|-----------------|
|   | Current Settings: None Dependents | ; Latest : Working |                 | •   |                                | ( 79 c             | of 79 objects ) |
|   | 🎨 🛅 🛍 🖬 🎽 🗅 🏓 🗄                   | 1 🖞 😘 🐂 👕          | 🔲 🔪 🔄 🗹 😏       | Dep | endents -                      | Search in table    | ۰ 🗄 ۹           |
|   | t Number                          | Version            | Organization ID |     | Name                           |                    | New Revisio     |
|   | • @ •                             | A.2 (Design)       | -iRobot         |     | Do Not Install                 |                    | -B              |
|   | • 🔅 4327017                       | 1.8 (Design)       | iRobot          |     | SNAPTRON_SW_ONE_SIDED - D      | ome Switch 8mm Tri | -A              |
|   | • 🎲 4335512                       | 1.13 (Design)      | iRobot          |     | Capacitor Ceramic 18pF 0402 C0 | G-50V              | -A =            |
|   |                                   | 1.13 (Design)      | iRobot          |     | Capacitor Ceramic 3.3nF 0603 X | 7R 10% 50V         | -A              |
|   |                                   | 1.14 (Design)      | i iRobot        |     | Capacitor Ceramic 100pF 0402 C | 0G 50V             | A               |
|   |                                   | 1 13 (Design)      | - iRobot        |     | Canacitor Ceramic 1uE 0603 X78 | 2 10% 16V          | Δ               |

**PTC<sup>°</sup> Live** Global

#### **Final Words**

Electrical designs are different than mechanical designs.

Understanding these differences will ensure a successful implementation of the ECAD WGM

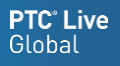

27

# ???